## **Room thermostat ST2**

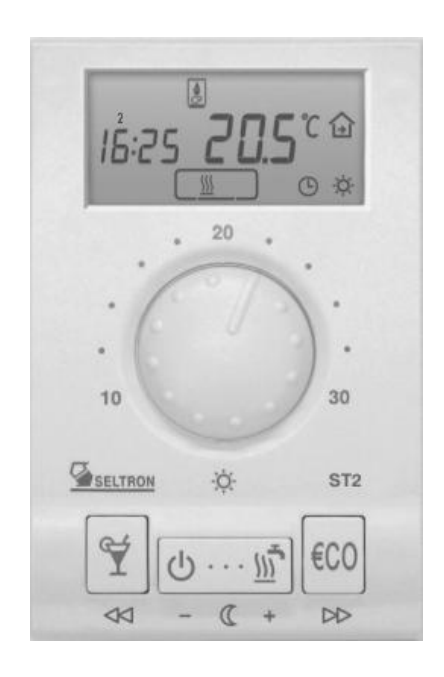

User manual Setting manual Installation manual

## Table of contents

| User manual<br>Appearance and description<br>Operating mode selection<br>Setting the day and night temperature<br>Setting the comfort temperature<br>PARTY and ECO mode<br>HOLIDAY mode<br>Setting the accurate time<br>Program timer - programming<br>Pre-setted time programs.<br>Anti-legionaries disease program.<br>Manual domestic hot water warming activation<br>Room thermostat locking<br>Heating and cooling mode - selection<br>Remote control with telephone.<br>Auxiliary temperature sensor - temperature overview.<br>Command to quick save and quit (Escape). | 5<br>7<br>9<br>10<br>11<br>.12<br>.14<br>.16<br>.17<br>.17<br>.18<br>.18<br>.18<br>.19 |
|----------------------------------------------------------------------------------------------------|----------------------------------------------------------------------------------------|
| Battery replacement<br>Setting manual<br>Menu<br>Radio connection - test mode for ST2TX<br>Factory settings - ST2 reset<br>Controlled system - selection                                                                                                    | 19<br>20<br>28<br>29<br>30                                                             |
| Installation manual<br>Place of mount<br>Wall plate mount<br>Wiring connections<br>ST2R - ST2 with relay module R<br>ST2R - direct heating circuit pump<br>ST2R - boiler control<br>ST2R - boiler control<br>ST2R - heating circuit with mixing valve (ON/OFF control)<br>ST2R - gas boiler<br>ST2R - electric floor heating<br>ST2R - electric floor heating<br>ST2R - domestic hot water warming.<br>ST2RR - ST2 with double relay module RDR                                                                                                    | 31<br>33<br>34<br>35<br>36<br>37<br>38<br>39<br>40<br>41                               |

| ST2RDR - direct heating circuit<br>ST2RDR - direct heating circuit and domestic hot water<br>ST2RDR - indirect heating circuit (3 point control)<br>ST2RDR - direct heating circuit and boiler with | . 42<br>. 43<br>. 44 |
|----------------------------------------------------------------------------------------------------|----------------------|
| built in domestic hot water storage tank                                                                                                    | . 45                 |
| ST2RDR - domestic hot water warming<br>ST2RDR - direct heating circuit and cooling                                                                                                    | . 46                 |
| ST2TX - ST2 with module for wireless control TX                                                                                                    | . 48                 |
| ST2JV - ST2 with module for gas boilers JV                                                                                                    | . 48                 |
| ST2JV - Julikel's gas boilers<br>ST2JV - Vaillant gas boilers<br>ST2 IVDR - ST2 with module for gas boilers. IV and                                                                                 | . 49                 |
| auxiliary relay module DR                                                                                                    | . 51                 |
| ST2JVDR - gas boiler Junkers and d. h. w. circulation                                                                                                    | . 52                 |
| ST2JVDR - gas boiler Vaillant and d. h. w. circulation                                                                                                    | 53                   |
| Connecting the auxiliary temperature sensor                                                                                                    | . 54                 |
| Error diagnostics                                                                                                    | . 55                 |
| Technical data                                                                                                    | . 56                 |
| Conformity with standards and directives                                                                                                    | . 57                 |
| Disposal of Old Electrical & Electronic Equipment                                                                                                    | 58                   |

Internet: www.seltron.info

E-mail: info@seltron.info

## Appearance and description

ST2 is a powerful and efficient modular room thermostat with exchangeable modules. It can be used in heating or (and) cooling systems. It is suitable for radiator, convector and surface heating systems. This manual applies for:

- ST2R ST2 with relay module
- ST2RDR ST2 with double relay module
- ST2JV ST2 with module for Junkers and Vaillant gas boilers
- ST2JVDR ST2 with module for Junkers and Vaillant gas boilers and auxiliary relay module
- ST2TX ST2 with module for wireless control

Room thermostat ST2 also enables connection of auxiliary temperature sensor<sup>1</sup> and remote activation with the telephone<sup>1</sup>.

## LEGEND

Hold key while pressing other keys.

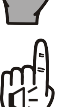

Hold key until you hear a beep sound.

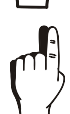

Press and release key.

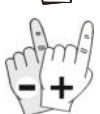

Press key to increase or decrease value.

<sup>1</sup> this option is not available in all ST2 editions

USER MANUAL

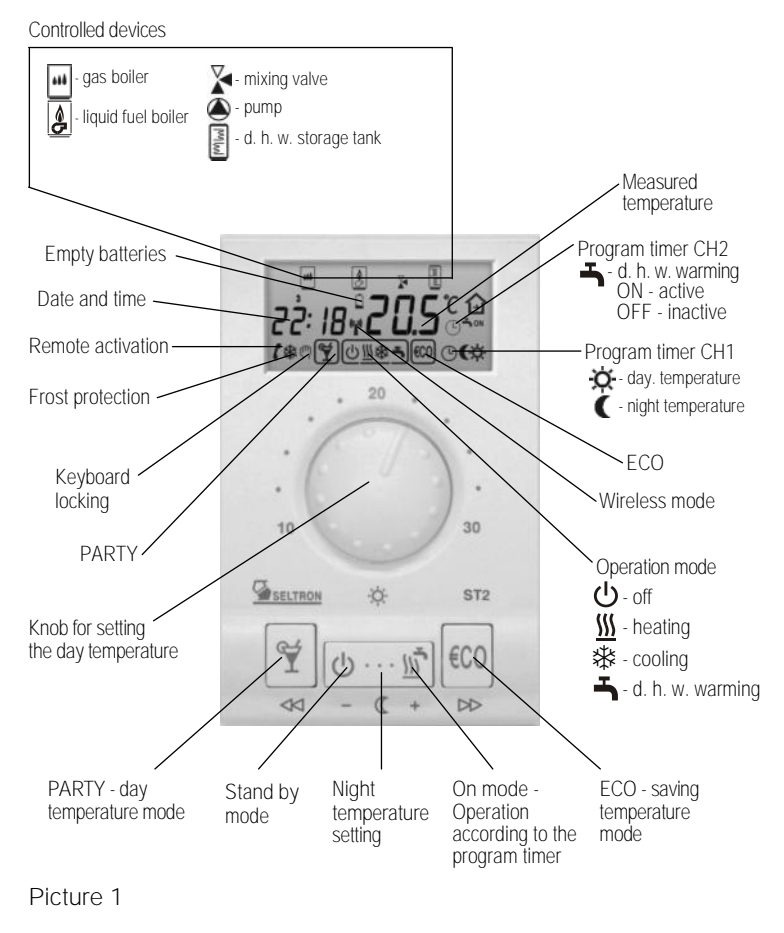

USER MANUAL

## Operating mode selection

Heating activation Press key to select the requested operating mode (Picture 2). Selected operation mode is indicated on display.

Picture 2

- room cooling
- domestic hot water warming

Room heating operates according to the program timer CH1, domestic hot water warming operates according to the program timer CH2.

Stand-by Press key (Picture 3). On the display appears symbol .

Frost protection remains active.

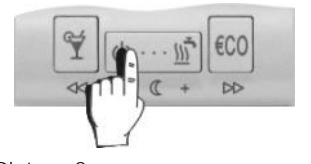

Picture 3

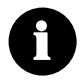

Frost protection temperature is 6 °C and can be changed in program group P1.3 (page 22).

## Setting the day and night temperature

Day temperature Turn knob to set the requested day temperature between 10 °C and 30 °C (Picture 4).

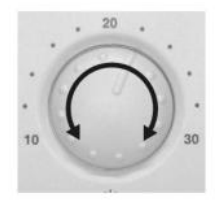

Picture 4

Night temperature

Hold key  $\bullet \bullet \bullet$  ( ) for approx. 5 seconds (Picture 5a). Release key after you hear a beep. Now press key (-) or (+) to set the requested night temperature (Picture 5b). To save and quit set -up, press key  $\bullet \bullet \bullet$ ) (nce again.

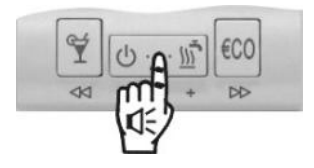

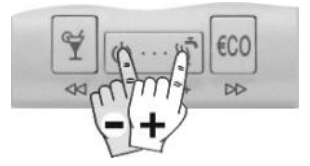

Picture 5a

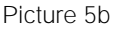

## Setting the comfort temperature

Hold key  $\Upsilon$  for 5 second (Picture 6a). Use key  $\bigcup$ (-) or  $\underline{\mathbb{M}}$ (+) to set the COMFORT temperature between 10 °C and 30 °C (Picture 6b). To save and quit set-up, hold key  $\Upsilon$  for 5 seconds.

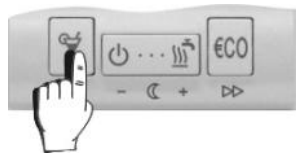

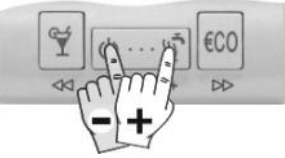

Picture 6a

Picture 6b

Room heating with the comfort temp. operates according to the program timer CH3 and has precedence over to room heating according to the program timer CH1.

0

If the comfort heating mode is inactive, the comfort temperature setting is also inactive. The comfort temperature mode is setted in program group P1.8 (page 22).

## PARTY and ECO operating mode

PARTY - day temperature operation Press key  $\Upsilon$ . Use key  $\bigcup$  (–) or  $\underline{\mathbb{M}}$  (+) to set duration of the PARTY mode between 1 and 24 hours. For permanent PARTY mode, select on.

<u>To stop PARTY mode at anytime, press key  $\Upsilon$ .</u>

ECO - night temperature operation

Press key €CO. Use key () –) or () to set duration of the ECO mode between 1 and 24 hours. For permanent ECO mode, select on.

To stop ECO mode at anytime, press key €CO.

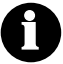

The ECO temperature reduction is setted in program group P1.2 (page 22).

## Holiday mode

Hold key 0 for approximately 15 seconds. Release the key after you hear a beep. Use key 0(-) or  $\underline{\mathbb{M}}(+)$  to set duration of the HOLIDAY mode between 1 and 99 days.

To stop HOLIDAY mode at anytime, again hold the key 😃 for 15 seconds.

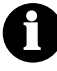

The HOLIDAY mode temperature is setted in program group P1.4 (page 22). Factory pre-setted HOLIDAY temperature is 12 °C.

## Setting the accurate time

Hours Hold key  $\Upsilon$  and press key  $\bigcup$ (-) or  $\underline{\mathbb{M}}$ (+) to set the hours (Picture 7).

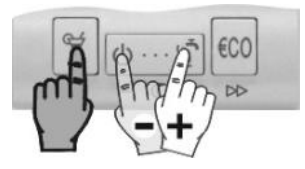

Picture 7

Minutes Hold key €CO and press key ➡(-) or monomia (+) to set the minutes (Picture 8).

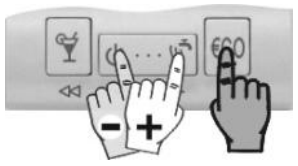

Picture 8

Day

Hold both keys ♥ and €CO, then press key ⊕ (-) or model(+) to set the day (Picture 9). The days are marked from 1 to 7. Monday is marked as 1 and Sunday as 7.

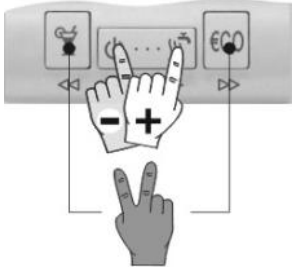

Picture 9

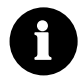

*If the ST2, by battery exchange, isn't functional for a while, the time is set to Monday, 20:00.* 

USER MANUAL

### Program timer

Program timer has three channels: CH1, CH2 and CH3. CH1 is used for programming the room heating (day / night), CH2 is used for programming the domestic hot water warming, CH3 is used for programming the comfort room heating.

Selecting the program channel

Hold key ••• and press key €CO (Picture 10). Release both keys after you hear a beep. Press key ♀ (<<) or key €CO(▷) to select the program channel you wish to modify.

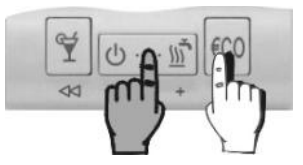

Picture 10

Modifying the time program

Press key (-) or  $\underline{m}(+)$  to select the program place that you wish to modify. The display simultaneously writes out the time command, the successive number of the program space (Picture 11) and switch-on/off command (picture 12, 13 and 14).

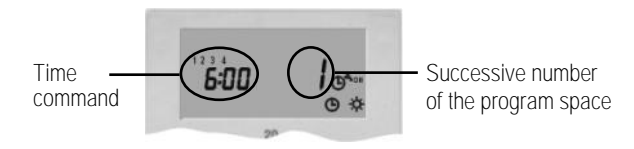

#### Picture 11

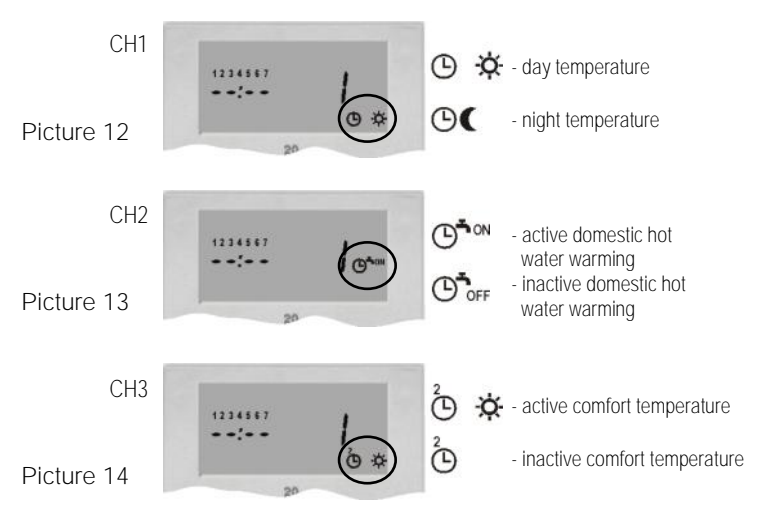

Now press key **€C0** (**>>**). On the display starts to flash day. Press key (-) or (+) to set day, then press key **€C0** (**>>**). On the display starts to flash hours. Press key (-) or (+) to set hours, then press key **€C0** (**>>**). On the display starts to flash minutes. Press key **€C0** (**>>**). On the display starts to flash minutes. Press key (-) or (+) to set minutes, then press key **€C0** (**>>**). The display stops flashing. Now is possible to move to the next program space. Press (-) to move to the next program space.

Every channel in program timer (CH1, CH2 and CH3) has 32 program spaces. Time commands for day and night temperature mode, time commands for active and inactive d. h. w. warming and time commands for active and inactive comfort temp. mode are

USER MANUAL

successively followed.

<u>Unused time commands are indicated as - -:- - (picture 15). Room</u> thermostat ST2 displays only used program spaces.

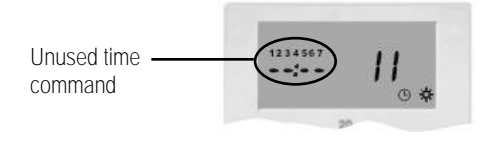

Picture 15

## Pre-setted time programs

Room thermostat ST2 has 6 pre-setted time programs for room heating and 6 pre-setted time programs for domestic hot water warming. For each channel CH1 and CH2 is possible to select between 4 fixed (Pr1, Pr2, Pr3 and Pr4) and 2 users setted time programs (Pr1 $\P$  and Pr2 $\P$ ).

Pre-setted time program selection

Hold key  $\bullet \bullet \bullet$  and by pressing key  $\Upsilon$  select the suitable time program (Picture 16). Symbol  $\underline{\mathfrak{M}}$  indicates programs for room heating (CH1), symbol  $\boldsymbol{\mathfrak{T}}$  indicates programs for domestic hot water warming. (CH2). Te view the time commands in program, press key  $\underline{\mathfrak{M}}(\bullet)$  or  $\underline{\mathfrak{U}}(\bullet)$ .

The selected time program always overwrites the previous one. To keep the current time program active, select - - -.

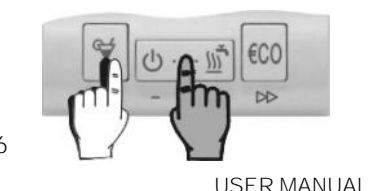

Picture 16

|     | СН | - time pro<br>room he | ogram fo<br>eating | or  |     | CHZ | - time prop<br>hot wate | gram fo<br>er warm | or dom<br>ning |
|-----|----|-----------------------|--------------------|-----|-----|-----|-------------------------|--------------------|----------------|
| Prl | #  | Day                   | Time               | Ŀ   | Prl | #   | Day                     | Time               | <b>ٹ</b>       |
|     | 1  | 12345                 | <i>6:00</i>        | )Ŏ  |     | 1   | 12345                   | 6:00               | ON             |
|     | 2  | 1 2 3 4 5             | 8:30               | (   |     | 2   | 12345                   | 8:30               | OFF            |
|     | 3  | 1 2 3 4 5             | 11:00              | )Ŏ  |     | З   | 1 2 3 4 5               | 11:00              | ON             |
|     | 5  | 1 2 3 4 5             | 13:30              | (   |     | 4   | 12345                   | 13:30              | OFF            |
|     | 5  | 1 2 3 4 5             | 16:00              | X   |     | 5   | 12345                   | 16:00              | ON             |
|     | 5  | 1 2 3 4 5             | 22:00              | (   |     | 6   | 12345                   | 22:00              | OFF            |
|     | 7  | 67                    | 7:00               | )X  |     | 7   | 67                      | 7:00               | ON             |
|     | 8  | 67                    | 22:00              | (   |     | 8   | 67                      | 22:00              | OFF            |
| Pr2 | #  | Day                   | Time               | (-) | Pr2 | #   | Day                     | Time               | (L) <b>Ť</b>   |
|     | 1  | 12345                 | 5:00               | X   |     | 1   | 12345                   | 5:00               | ON             |
|     | 2  | 12345                 | 7:30               | (   |     | 2   | 12345                   | 7:30               | OFF            |
|     | З  | 12345                 | 13:30              | X   |     | 3   | 12345                   | 13:30              | ON             |
|     | 5  | 12345                 | 22:00              | (   |     | 5   | 12345                   | 22:00              | OFF            |
|     | 5  | 67                    | 7:00               | X   |     | 5   | 67                      | 7:00               | ON             |
|     | 6  | 67                    | 22:00              | (   |     | 6   | 67                      | 22:00              | OFF            |
| Pr3 | #  | Day                   | Time               | Ŀ   | Pr3 | #   | Day                     | Time               | <b>۲</b>       |
|     | 1  | 12345                 | 6:00               | X   |     | 1   | 12345                   | 6:00               | ON             |
|     | 2  | 12345                 | 22:00              | (   |     | 2   | 12345                   | 22:00              | OFF            |
|     | 3  | 67                    | 7:00               | X   |     | 3   | 67                      | 7:00               | ON             |
|     | 5  | 67                    | 23:00              | (   |     | 5   | 67                      | 23:00              | OFF            |
| PгЧ | #  | Day                   | Time               | Ŀ   | РгЧ | #   | Day                     | Time               | ۲Ū             |
|     | 1  | 12345                 | 14:00              | X   |     | 1   | 1 2 3 4 5               | IH:00              | ON             |
|     | 2  | 12345                 | 22:00              | (   |     | 2   | 12345                   | 22:00              | OFF            |
|     | 3  | 67                    | 7:00               | )Ŏ  |     | 3   | 67                      | 7:00               | ON             |
|     | 5  | 67                    | 22:00              | (   |     | 5   | 67                      | 22:00              | OFF            |

Table 1: Pre-setted time programs Pr1, Pr2, Pr3, Pr4

USER MANUAL

## In program timer CH1 and CH2 are factory pre-stored time programs Pr1.

User pre-setted programs Pr1, M and Pr2, M

Pre-setted time programs with a symbol  $\P$ , can be user modified. These programs can be changed or modified the same way as programs in program timer (see chapter *Modifying the time program*, on page 11).

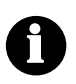

By default is in program Pr1 ( $\eta$ , stored program Pr1 and for program Pr2 ( $\eta$ , program Pr3.

## Anti-legionaries disease program

In order to protect against legionaries disease, this room unit has a special function which warms the d. h. w. over 63 °C.

The function is activated with a five minute ON interval in the program timer (CH2).

Example :

|         | Pri        |             |
|---------|------------|-------------|
| Day     | D. h.w. ON | D. h.w. OFF |
| Mon-Fri | 6:00       | 8:30        |
| Mon-Fri | 11:00      | 13:30       |
| Mon-Fri | 16:00      | 22:00       |
| Fri     | 5:00       | 5:05        |
| Sat-Sun | 6:00       | 20:00       |

The ST2 will warm the d. h. w. over 63 °C every Friday at 5 a. m.. If no d. h. w. temperature sensor is connected the room thermostate will warm the d. h. w. for 2 hours.

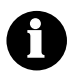

We suggest you, to run the anti-legionaries program once in a week during night time.

## Manual d. h. w. warming activation

Hold key 航 for 5 seconds. Release the key after you hear a beep.

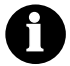

Manual domestic hot warming is automatically deactivated, when requested d. h. w. temperature is reached or at the latest after 1 hour.

## Thermostat locking

Hold key **€CO** for 15 seconds. Release the key after you hear a beep. Symbol **(**<sup>T</sup>) indicates locked room unit. To unlock the ST2, again hold key **€CO** for 15 seconds.

Setting or modifying the parameters by locked ST2 isn't possible or it's limited.

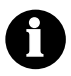

ST2 locking is setted in service group S1.9 (page 24).

## Selection between heating or cooling

To switchover between heating and cooling and in reverse, hold key in for approximately 10 seconds (Picture 17). Release key after you hear a beep. The display writes out active mode for a few seconds, **HEA** - heating or **Coo** - cooling (Picture 18).

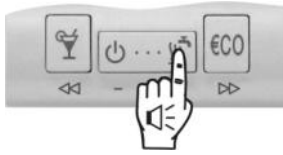

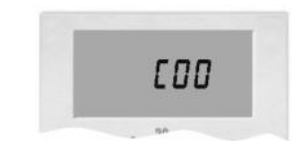

Picture 17

Picture 18

### Remote control

With telephone is possible to remotely activate the day temperature mode. Remote activation is signalised with the symbol **(**). This function is setted in *Program group P3* (page 23). For analogue telephone line is available device G1-D. Device G44 is intended for remote control with GSM mobile telephone.

Auxiliary temperature sensor - temperature overview

In normal display mode, hold key €CO and press key ♀ (Escape).

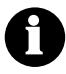

If the auxiliary sensor isn't connected, this command isn't active.

## Command to quick save and quit (Escape)

Every time you wish to quick store and quit set-up, hold key  $\Upsilon$  and press key 600. Release both keys after you hear a beep.

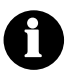

All modifications made, are stored. This command isn't valid for program and service settings.

## Battery replacement

Empty batteries are indicated with the symbol in on display. We suggest the battery replacement every 2 years. ST2 is supplied with two alkaline batteries 1.5 V type AAA. Battery socket is inside the ST2. To remove thermostat from the wall plate, do the following. Hold thermostat in height of keys and pull it towards yourself (Picture 19 - OPEN). After battery exchange, put ST2 back on the wall plate, by doing the following. Hook ST2 on top and push it with bottom towards the wall plate (Picture 19 - CLOSE).

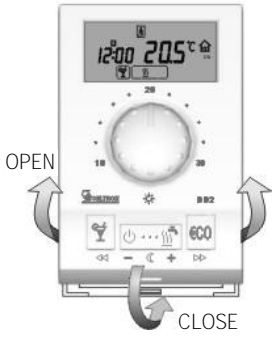

Picture 19

Battery exchange should be done within 20 seconds. In other case you will have to set the accurate time again.

### Menu

Menu

To enter menu, hold key ••• and press key €CO (Picture 26). Release keys after you hear a beep. The display writes out first group CH1.

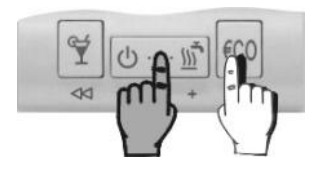

Picture 20

#### Menu navigation

In menu, keys have new meaning, marked bellow them (Picture 21). To move between the groups press key  $(\prec)$  to move to the left and key (co) ( $\rightarrow$ ) to move to the right (Picture 22). To move within the group press key (-) to move down between the lines and key (-) to move up between the lines. For your better understanding all the lines are marked. First two symbols mark the group and the third symbol successive number of the line in group (Picture 23).

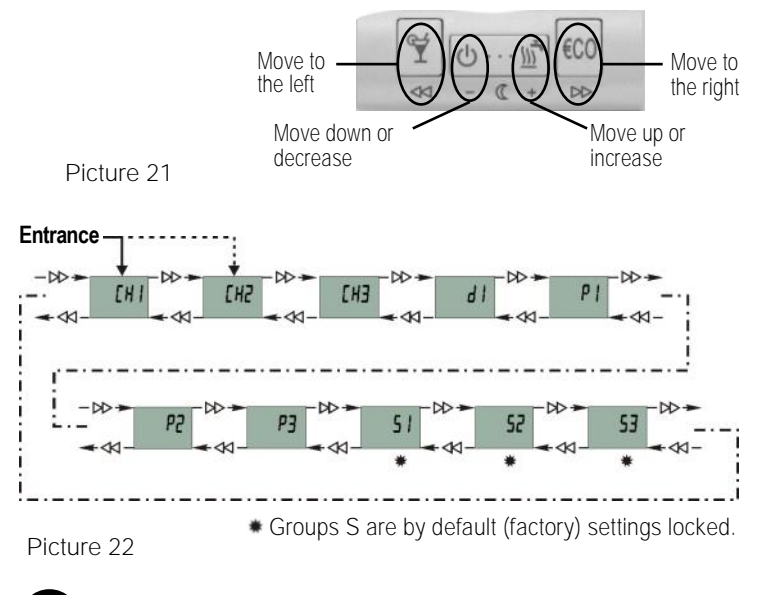

Group locking is setted in Service group S3 (page 25).

SETTING MANUAL

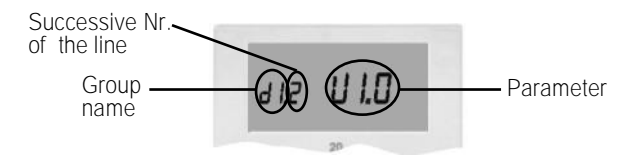

Picture 23

Program timer for room heating CH1

For changing the time program see chapter *Modifying the time program* (page 12).

Program timer for domestic hot water warming CH2 For changing the time program see chapter *Modifying the time program* (page 12).

Program timer for comfort room heating CH3 For changing the time program see chapter *Modifying the time program* (page 12).

Room thermostat data d1

This group is sort of ST2 ID. In this group are information about ST2, modifying isn't possible. The information are displayed in the following order:

- [d1.1] Room thermostat type (ST2)
- [d1.2] Software version
- [d1.3] Heating or cooling
- [d1.4] ED constant or actuator speed or controlled device
- [d1.5] Built-in temperature sensor calibration
- [d1.6] Auxiliary temperature sensor calibration
- [d1.7] Selected controlled system
- [d1.8] Battery voltage
- [d1.9] Reserved

Program group P1

Program group P1 is used for the thermostat user settings. To change the selected parameter, hold key  $\cdots$  for approximately 5 seconds. Parameter starts to flash. Press key (-) or  $\underline{\mathbb{M}}(+)$  to set the parameter value. To store the setted value, again hold key  $\cdots$  approximately 5 seconds.

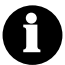

This procedure, for modifying the parameter, is the same for all program and service groups.

Group P1 contains the following parameters; (factory setting):

- [P1.1] Night temperature (6 °C ÷ 26 °C); (17 °C)
- [P1.2] temp. reduction in ECO mode (0 °C ÷ -9 °C); (-3 °C)
- [P1.3] frost protection temperature (2 °C ÷ 20 °C,
  - - deactivated, P temp. is setted with the knob); (6 ° C)
- [P1.4] holiday mode temperature (5 °C ÷ 25 °C); (12 °C)
- [P1.5] ED constant (5 min ÷ 50 min, - deactivated); (20 min)
- [P1.6] Display of controlled device (- - none, 1 oil boiler, 2 gas boiler, 3 actuator, 4 pump); (1)
- [P1.7] Temperature sensor calibration (-2 °C ÷ 2 °C); (6 °C)
- [P1.8] Comfort mode temp. (10 °C ÷ 30 °C, - inactive); (- -)
- [P1.9] Periodic activation of pumps and mixing valve (- - - deactivated, 1 - activated)<sup>1</sup>; (1)

<sup>1</sup> Activation is every Saturday at: 21:01 - mixing valve or circulation pump activation 21:02 - d. h. w. circulation pump activation Program group P2

Program group P2 is intended for additional thermostat's settings. In program group P2 are the following parameters; (factory setting):

- [P2.1] Domestic hot water temperature (20 °C ÷ 80°C); (55 °C)
- [P2.2] Switch-on hysteresis for domestic hot water (0.5 °C ÷ 10 °C); (4°C)
- [P2.3] Minimal boiler temperature (20 °C ÷ 70 °C); (50 °C)
- [P2.4] Maximal boiler temperature (50 °C ÷ 97 °C); (90 °C)
- [P2.5] Naximal stand-pipe temperature (25 °C ÷ 95 °C); (65 °C)
- [P2.6] Maximal floor temperature (10 °C ÷ 40 °C); (30 °C)
- [P2.7] Beeper mode (- silent, 1 by typing, 2 by program Timer changeover, 3 - by typing and program timer changeover); (1)
- [P2.8] Radio channel number (1 ÷ 16); (1)
- [P2.9] Radio module type (1 AM module, 2 FM module); (1)
- [P2.10] Display of measured temperatures (1 built in sensor,
  - 2 auxiliary sensor, 3 both sensors alternating,
  - 4 display of requested (setted) temperature,
  - 5 return-pipe temperature sensor); (1)
- [P2.11] Actuator speed (1 ÷ 8 min); (2 min)
- [P2.12] Tymin in cooling mode (10 ÷ 24 °C); (16 °C)

Program group P3

Program group P3 is intended to set the remote control with telephone. In program group P3 are the following parameters; (factory setting):

- [P3.1] Requested temperature (10 °C ÷ 30 °C, P - temperature setted with the knob); (P)

[P3.2] Operation mode (1 - room heating

2 - domestic hot water warming, 3 - room heating and

d. h. w. warming, 4 - changeover to cooling mode,

5 - Party mode<sup>1</sup>); (3)

Service group S1

Service group S1 is intended for thermostat's service settings. In program group S1 are the following parameters; (factory setting): - [S1.1] Controlled heating system

- (1 heating circuit (ON / OFF control),
- 2 heating circuit (ON / OFF control) and dom. hot water,
- 3 heating circuit (3 point control),
- 4 heating circuit (ON / OFF control) + boiler with built in domestic hot water storage tank,
- 5 floor heating,
- 6 domestic hot water,
- 7 gas boiler Junkers or Vaillant (flame power modulation),
- 8 gas boiler Junkers or Vaillant and d. h. w. circulation),
- 9 heating circuit (ON / OFF control) and cooling; (depends on installed module - see Table 2)
- [S1.2] Auxiliary sensor (- - no sensor, 1 room temp. sensor,
  - 2 outdoor temp. sensor, 3 d. h. w. temperature sensor,
  - 4 floor temp. sensor, 5 boiler temp. sensor,
  - 6 stand-pipe temperature sensor)

(depends on installed module - see Table 2)

- [S1.3] Room temperature
- (1 built-in sensor, 2 auxiliary sensor,

3 - min. measured temperature, 4 - max. measured temperature, 5 - average temperature); (1 °C)

- [S1.4] Auxiliary temperature sensor calibration
  - (-2 °C ÷ 2 °C); (0 °C)
- [S1.5] Measured temp. roundup (0.1 °C, 0.2 °C, 0.5 °C, 1.0 °C); (0,5 ° C)

SETTING MANUAL <sup>1</sup> We recommend to use key.

- [S1.6] Heating optimisation <sup>1</sup> (- - deactivated, 1 activated); (2)
- [S1.7] Controlling algorithm
  - (1 P-controller, 2 PI-controller); (P)
- [S1.8] Pre-setted time programs selection (- - no selection,
  - 1 fixed only, 2 user programs only,
  - 3 fixed and user progr.); (3)
- [S1.9] Thermostat locking (- - no locking, 1 no locking, but limited function of key ∭ , 2 - enabled key Party and knob, 3 - enabled only key Party, 4 - full lock); (2)
- [S1.10] Relay output timeout delay (- - none, 1 ÷ 5 min); (- -)

<sup>1</sup> Heating optimisation: ST2 automatically calculates the switch-on time and at setted time (night-day changeover) the requested temperature is already reached.

Service group S2

Service group S2 is intended for additional thermostat's service settings. In program group S2 are the following parameters; (Factory setting):

- [S2.1] Min. scale for temperature setting (0 °C ÷ 90 °C); (10 °C)
- [S2.2] Max. scale for temperature setting (10 °C ÷ 90 °C); (30 °C)
- [S2.3] Minimal temperature setting limitation (0 °C ÷ 90 °C, - - - no limitation); (- - -)
- [S2.4] Maximal temperature setting limitation (10 °C ÷ 90 °C, - - - no limitation); (- - -)
- [S2.5] Thermostat hysteresis (± 0.2 °C ÷ ± 10 °C); (± 0.2 °C)
- [S2.6] P-zone (± 0.5 °C ÷ ± 10 °C) (± 0.7 °C)
- [S2.7] Timer accuracy correction (-5 sec/day ÷ 5 sec/day); (0 sec/day)
- [S2.8] Differential constant  $(0.1 \div 10)^{1}$ ; (1)
- [S2.9] Proportional constant (0.1 ÷ 10)<sup>1</sup>; (1)
- [S2.10] Integral constant (0.1 ÷ 10)<sup>1</sup>; (1)

Service group S3

Service group S3 is intended for special thermostat's settings. In program group S3 are the following parameters:

- [S3.1] Group locking (- - no locking,
  - 1 locked are groups S,
  - 2 locked are groups S and P,
  - 3 locked complete menu); (1)

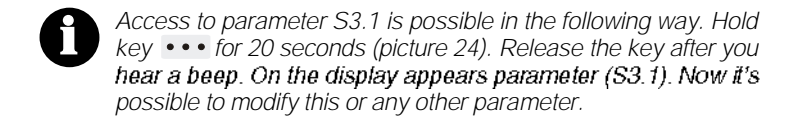

<sup>1</sup> Parameters S2.8, S2.9 and S2.10 are intended only for heating circuit with 3 point control.

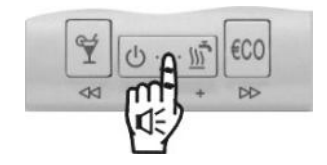

Picture 24

## Radio connection - test mode for ST2TX

Check if your receiver has the same radio channel number as setted in parameter S2.8 on ST2TX. Now activate test mode. Hold key **€CO** and pres and hold key **•••** for 5 seconds (picture 25). Release the keys after you hear a beep.

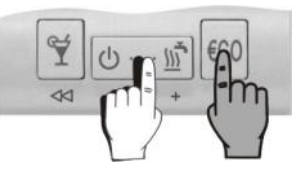

Picture 25

Signal power indication by receivers RX2x, versions up to V1.9 If the radio connection is established, R1 is activated and deactivated every 2 seconds. Receiver every 10 seconds lowers the reception intension, what is signalised with the light R2. Radio connection will operate without interceptions, if R1 is activated and deactivated also by lowered signal intensity.

Signal power indication by receivers RX2x, version V2.0 or higher If the radio connection is established, R1 is activated and deactivated every 2 seconds. Signal light R2 indicates the signal intensity with flashing. Signal intensity is indicated with 1 to 5 flashes. Radio connection will operate without interruptions if the light R2 flashes at least 2 times.

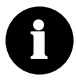

Test mode automatically expires after 5 minutes. You can also end it by using the command "Escape".

## Factory settings - ST2 reset

To restore the factory settings hold keys ♥ and €CO for approx. 20 seconds (Picture 26). Release keys after you hear a beep.

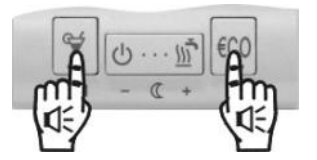

Picture 26

| Controlled heating system - selection |                                                               |      |        |       |       |         |
|---------------------------------------|---------------------------------------------------------------|------|--------|-------|-------|---------|
| S1.1                                  | Controlled system                                             | ST2R | ST2RDR | ST2TX | ST2JV | ST2JVDR |
| 1                                     | Heating circuit<br>(ON / OFF control)                         | ۲    | •      | ۲     |       |         |
| 2                                     | Heating circuit<br>(ON / OFF control)<br>and d. h. w. warming |      | •      | ٠     |       |         |
| 3                                     | Heating circuit<br>(3 point control)                          |      | ۲      | •     |       |         |
| 4                                     | Heating circuit and<br>boiler<br>(ON / OFF control)           |      | •      | ٠     |       |         |
| 5                                     | Floor heating                                                 |      |        |       |       |         |
| 6                                     | Domestic hot water<br>warming                                 | •    | •      | •     |       |         |
| 7                                     | Gas boiler<br>Junkers or Vaillant<br>(flame power modulation) |      |        |       | ۲     |         |
| 8                                     | Gas boiler<br>Junkers or Vaillant<br>and d. h. w. circulation |      |        |       |       | ۲       |
| 9                                     | Heating circuit<br>and cooling                                |      | •      | •     |       |         |
| LEG                                   | LEGEND:                                                       |      |        |       |       |         |
| • - 0                                 | - optional setting temperature sensor must be connected       |      |        | ected |       |         |

Table 2: Possible applications for particular modules

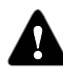

For floor heating system an auxiliary temperature sensor must be connected.

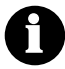

Thermostat automatically detects connected module and selects default controlled heating system for this module.

## Place of mount

Place of mount is very important for proper ST2 operation. Suitable **places are inner walls**, which aren't sun lighted or exposed to sources of heat and wind. ST2 should be mounted approximately 150 cm above the floor (Picture 27).

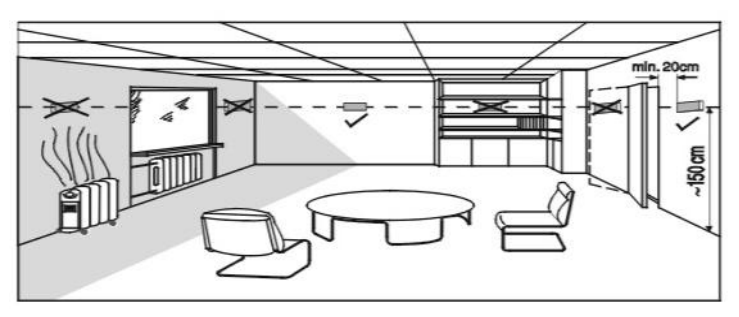

Picture 27

## Wall plate mount

Remove the ST2 from the wall plate, by doing the following. With one hand hold ST2 in height of keys and with other hand the wall plate. Now pull them apart (Picture 28).

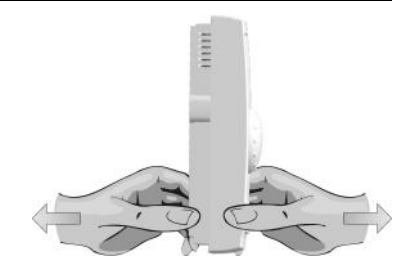

Picture 28

Unscrew and temporarily remove the protection cover (Picture 29). Room thermostat is intended for wall mounting. In case you don't have installed a flush box, tear away the drilling template from the package and mark drilling holes. Use enclosed screws to fasten the wall plate on the wall (Picture 30). After you have done connecting the wires (see chapter Connecting the wires), screw back the protection cover. Now put ST2 back onto the base by doing the following. Hook ST2 on top of the wall plate and push it with bottom towards the wall plate (Picture 19- CLOSE).

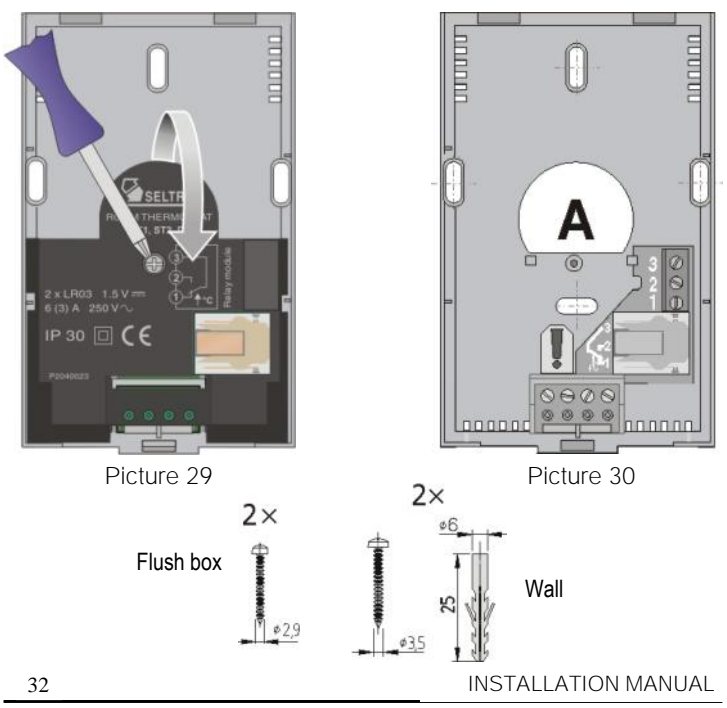

### Wires connection

WARNING: Mounting and wiring connections must be done by a qualified installer or authorized company. Local regulations or VDE 0100 and EN IEC 60364 regulations for electrical installations must be considered by doing the wiring connections.

Bring the wires through the opening in bottom of the wall plate (Picture 30-position A). How to connect module is detailed described on pages 33 to 50.

ST2 enables connection of following modules:

- relay module (R)
- auxiliary relay module (DR)
- module for wireless control (TX)
- module for Junkers and Vaillant gas boilers (JV)

ST2 also enables connection of the:

- auxiliary temperature sensor

- device for remote control with telephone

## ST2R - ST2 with relay module R

With room thermostat ST2 is possible to control:

- direct heating circuit pump (picture 31)
- boiler control (picture 32)
- heating circuit with mixing valve (picture 33)
- gas boiler (picture 34)
- electric floor heating (picture 35)
- domestic hot water warming (picture 36)

Table bellow shows parameter S1.1 settings for thermostat ST2R.

| type | description                                    |   |
|------|------------------------------------------------|---|
| ST2R | Direct heating circuit pump (picture 31)       |   |
| ST2R | Boiler control (picture 32)                    |   |
| ST2R | Heating circuit with mixing valve (picture 33) | 1 |
| ST2R | Gas boiler (picture 34)                        |   |
| ST2R | Electric floor heating (picture 35)            | 5 |
| ST2R | Domestic hot water warming (picture 36)        | 6 |

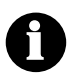

ST2R default setting for parameter S1.1=1.

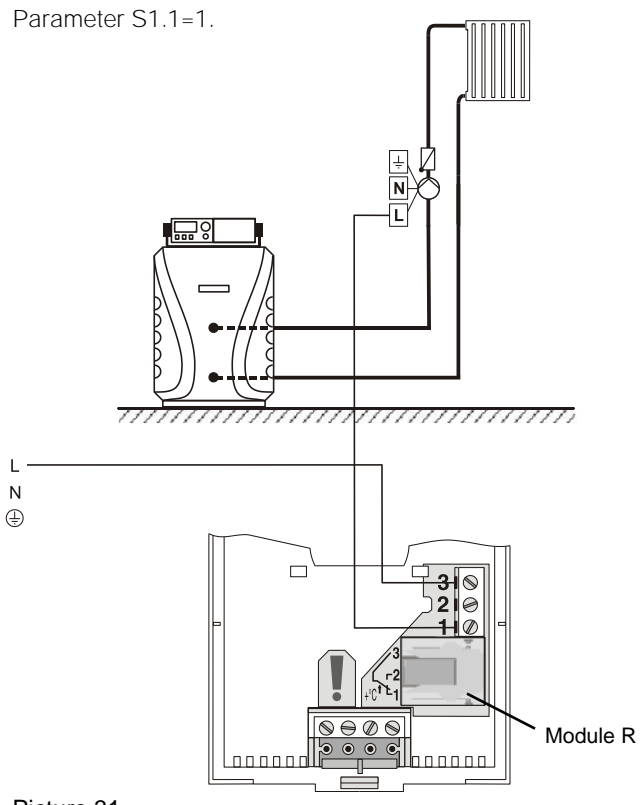

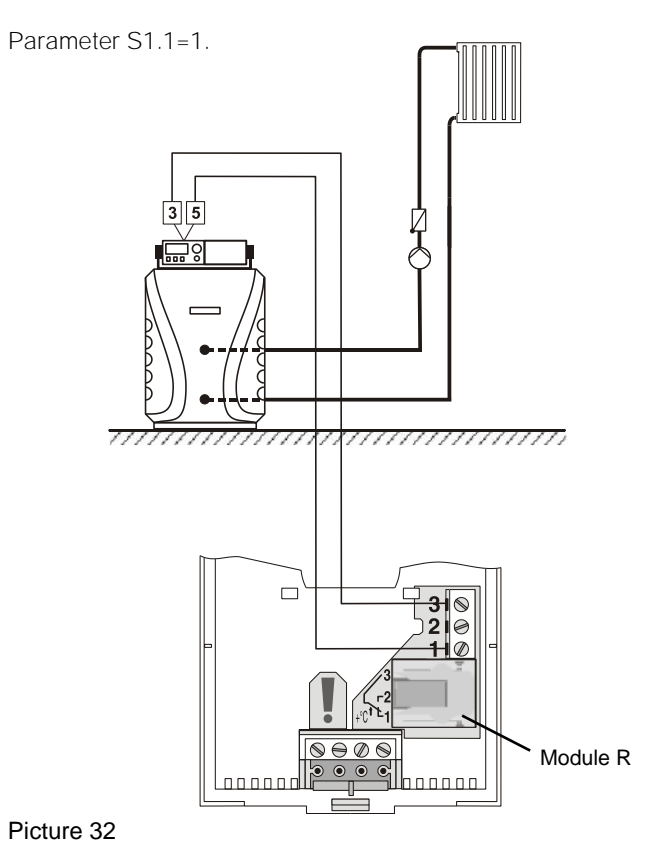

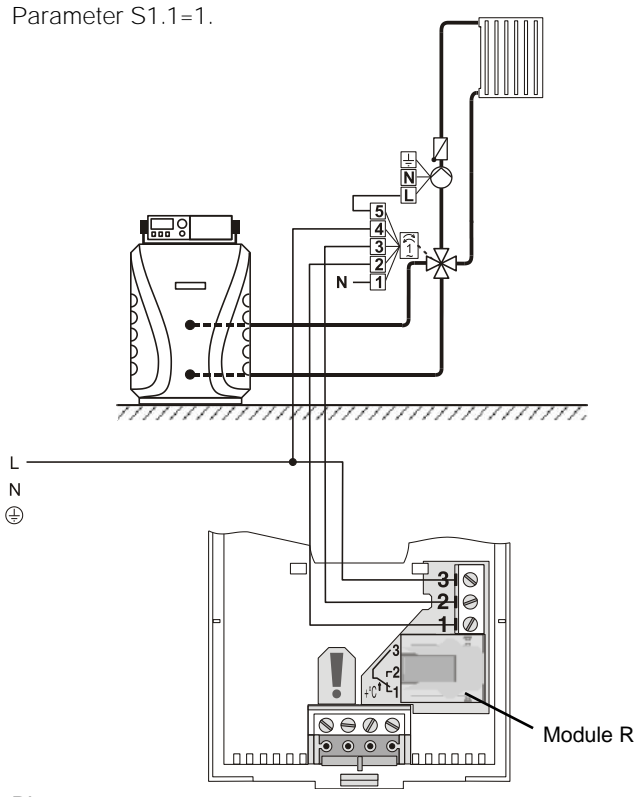

#### Picture 33

Parameter S1.1=1.

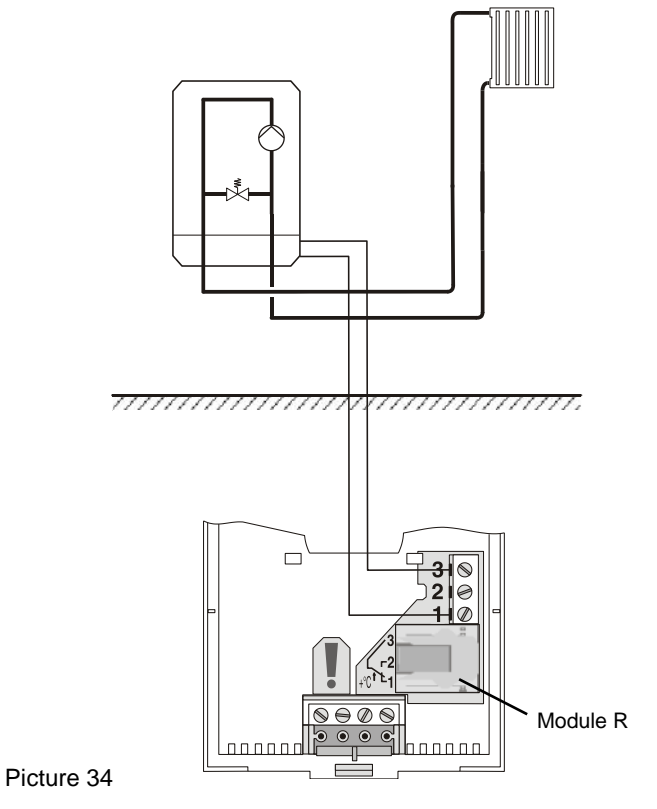

#### Parameter S1.1=5.

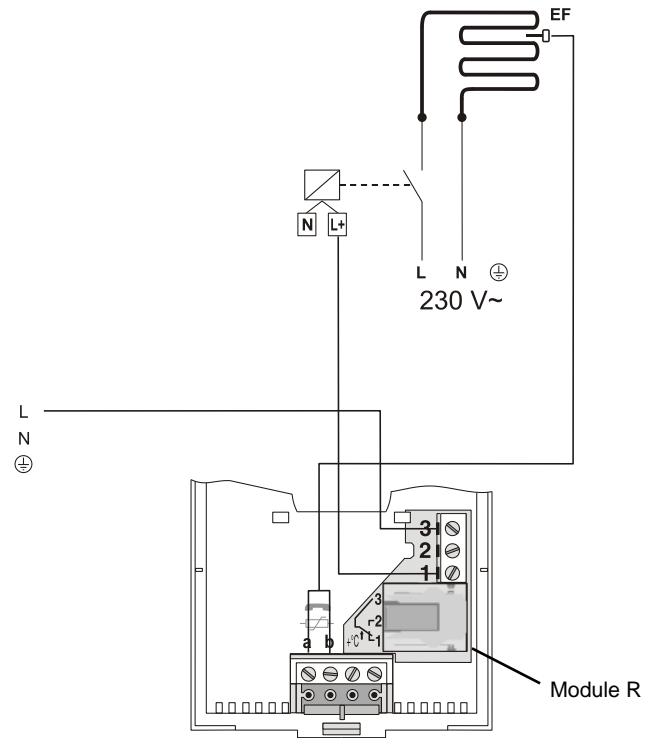

#### Picture 35

#### Parameter S1.1=6.

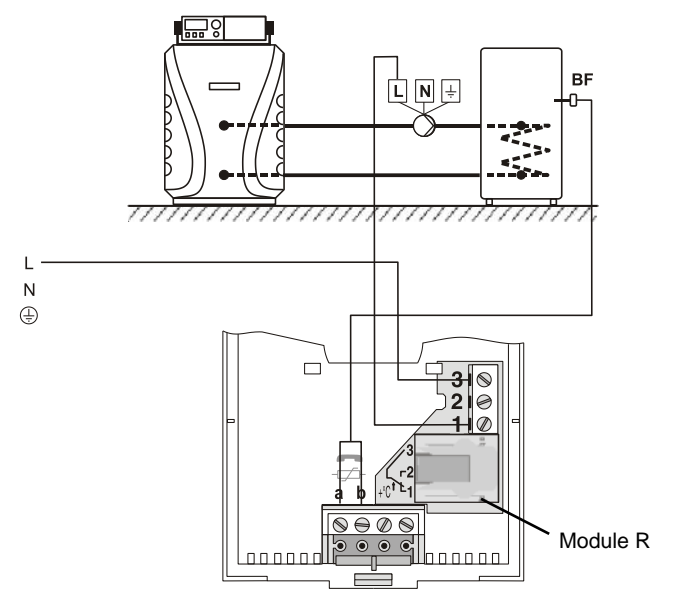

#### Picture 36

## ST2RDR - ST2 with double relay module RDR

With room thermostat ST2RDR is possible to control:

- direct heating circuit
- direct heating circuit and domestic hot water warming
- indirect heating circuit 3 point control
- D. h. w. warming
- direct heating circuit and boiler with built in domestic hot water storage tank (- direct heating circuit and cooling)

| type   | description                                                                                               |   |
|--------|----------------------------------------------------------------------------------------------------|---|
| ST2RDR | Direct heating circuit (picture 37)                                                                       | 1 |
| ST2RDR | Direct heating circuit and domestic hot water warming (picture 38)                                        | 2 |
| ST2RDR | Indirect heating circuit<br>- 3 point control (picture 39)                                                |   |
| ST2RDR | Direct heating circuit and boiler with built in domestic hot water storage tank <sup>1</sup> (picture 40) |   |
| ST2RDR | D. h. w. warming (picture 41)                                                                             | 6 |
| STRDR  | Direct heating circuit and cooling (picture 42)                                                           | 9 |

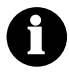

ST2RDR default setting for parameter S1.1=2.

<sup>1</sup> Boiler is activated when there is need for domestic hot water warming.

## ST2RDR - direct heating circuit

Parameter S1.1=1.

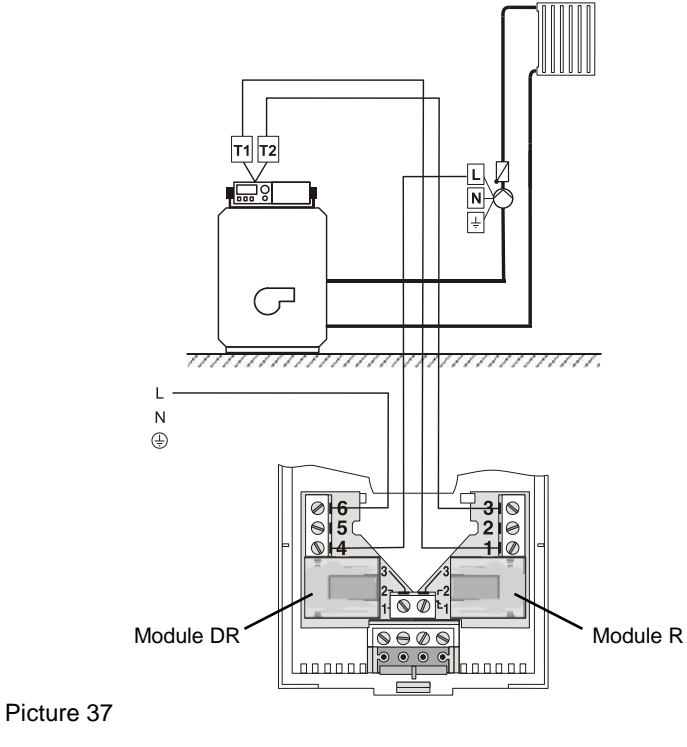

## ST2RDR - direct heating circuit and domestic hot water warming

Parameter S1.1=2.

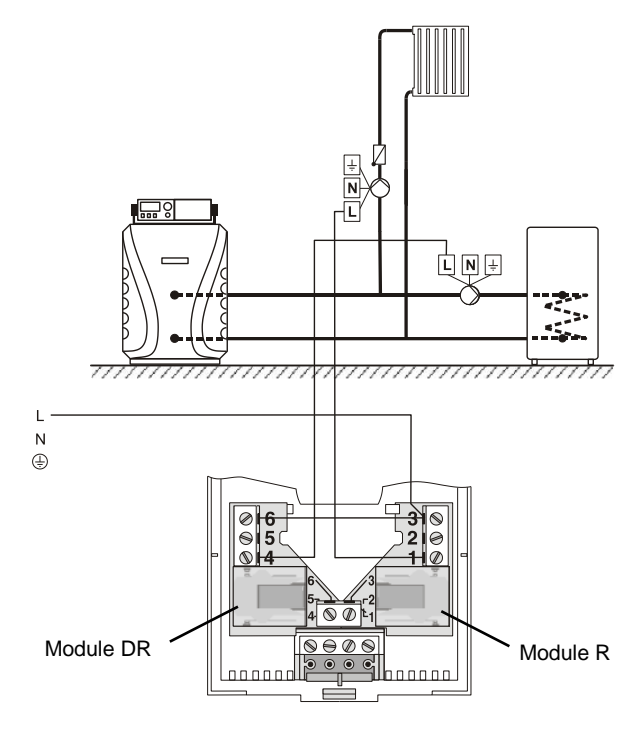

Picture 38 INSTALLATION MANUAL

## ST2RDR - indirect heating circuit (3 point control)

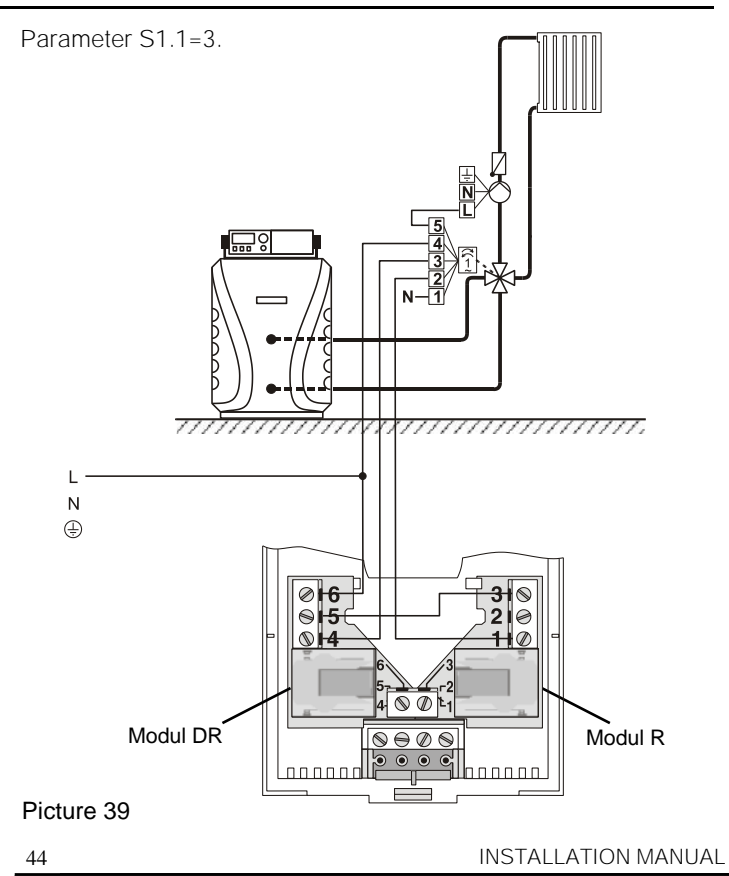

## ST2RDR - direct heating circuit and boiler with built in d. h. w. storage tank

Parameter S1 1=4

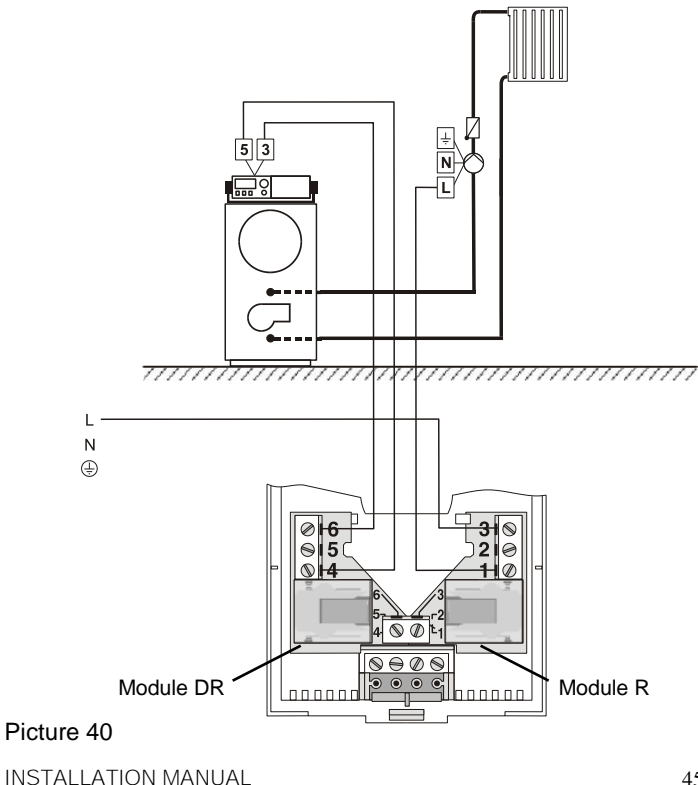

#### Parameter S1.1=6.

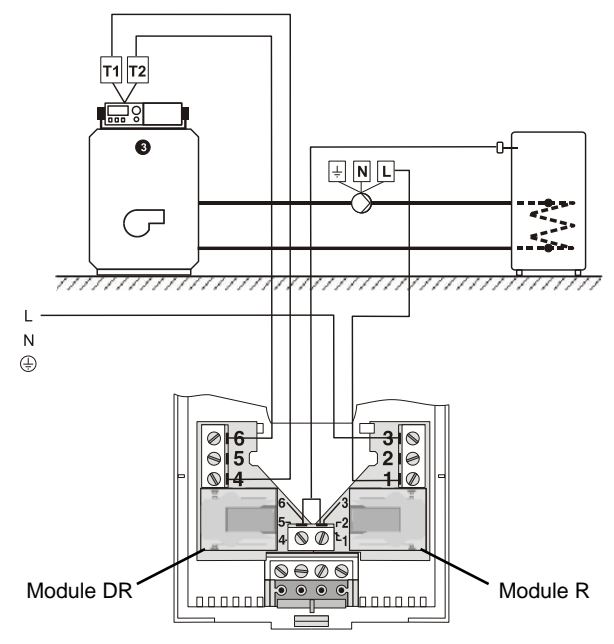

#### Picture 41

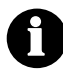

The requested d. h. w. temperature is set between 20 and 80  $^\circ\text{C}$  with the knob on the thermostat.

## ST2RDR - direct heating circuit and cooling

Parameter S1.1=9.

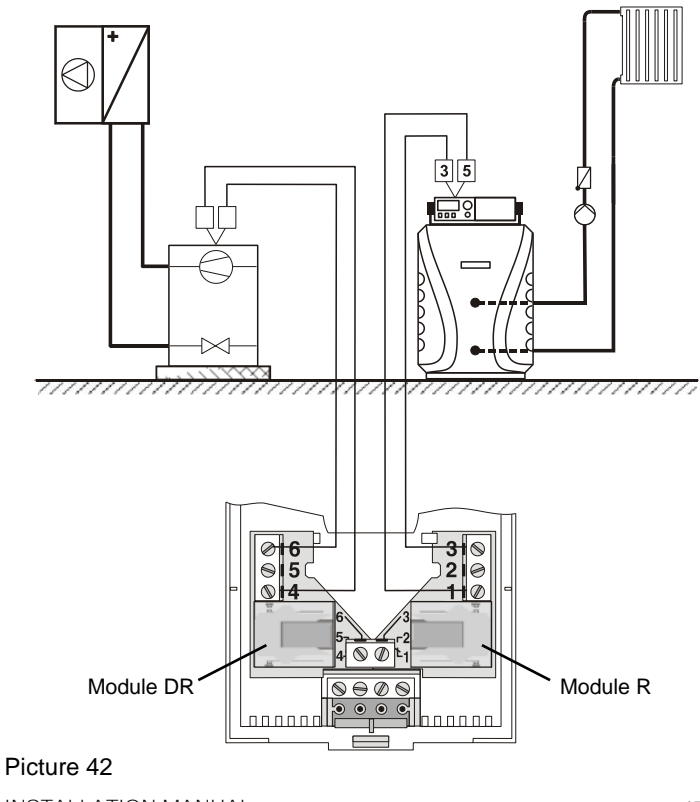

## ST2TX - ST2 with module for wireless control TX

ST2TX enables wireless control for 9 different heating systems (see Table 2 on page 29). The receiver should be mounted in the near of controlled device.

Thermostat and receiver must have the same radio channel Nr. (setting P2.8, page 23).

Set the controlled heating system in service group S1.1 (page 24) (default factory setting is 1).

For connecting the RX20 or RX22 see Receiver manual.

## ST2JV - ST2 with module for gas boilers JV

With room thermostat ST2JV is possible to control:

- flame power by Junkers gas boilers (picture 41)

- flame power by Vaillant gas boilers (picture 42)

Table bellow shows parameter S1.1 settings for thermostat ST2JV.

| type  | description                      |   |
|-------|----------------------------------|---|
| ST2JV | Gas boiler Junkers (picture 41)  |   |
| ST2JV | Gas boiler Vaillant (picture 42) | 7 |

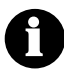

ST2JV default setting for parameter S1.1=7.

#### Parameter S1.1=7.

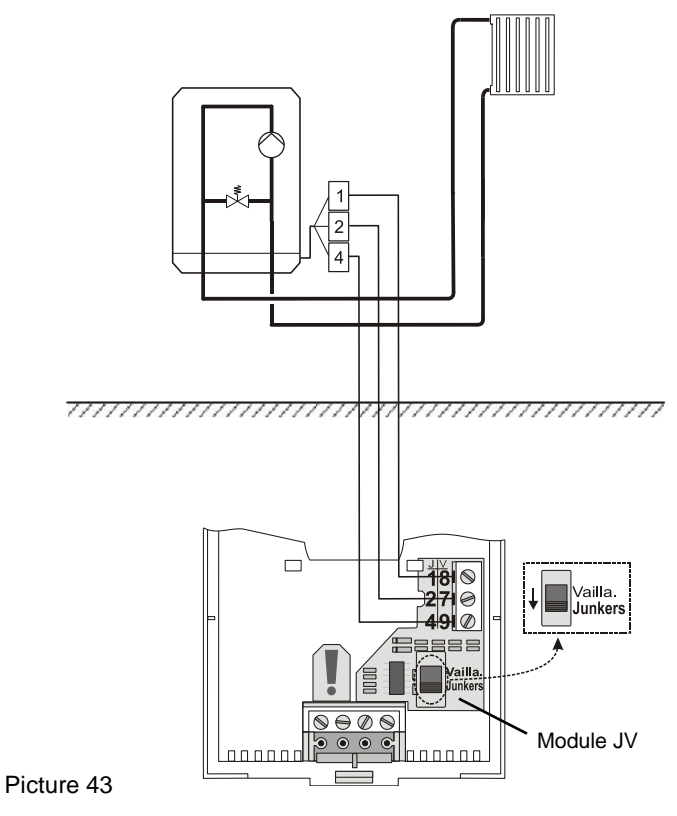

#### Parameter S1.1=7.

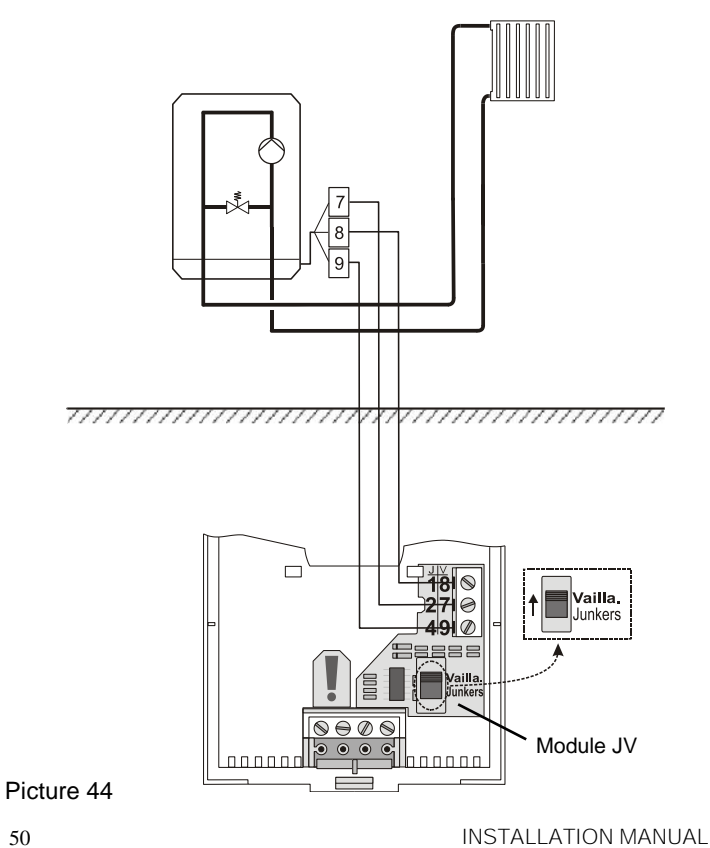

## ST2JVDR - ST2 with module for gas boilers JV and auxiliary relay module DR

With ST2JVDR is possible to control:

- flame power by Junker gas boilers and domestic hot water circulation (picture 43)
- flame power by Vaillant gas boilers and domestic hot water circulation (picture 44)

| type    | description                                                         |   |
|---------|---------------------------------------------------------------------|---|
| ST2JVDR | Gas boiler Junkers and domestic hot water circulation (picture 43)  | 8 |
| ST2JVDR | Gas boiler Vaillant and domestic hot water circulation (picture 44) | 8 |

Table: Parameter S1.1 value for ST2JVDR.

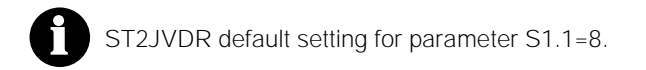

## ST2JVDR - Junkers gas boiler and domestic hot water circulation

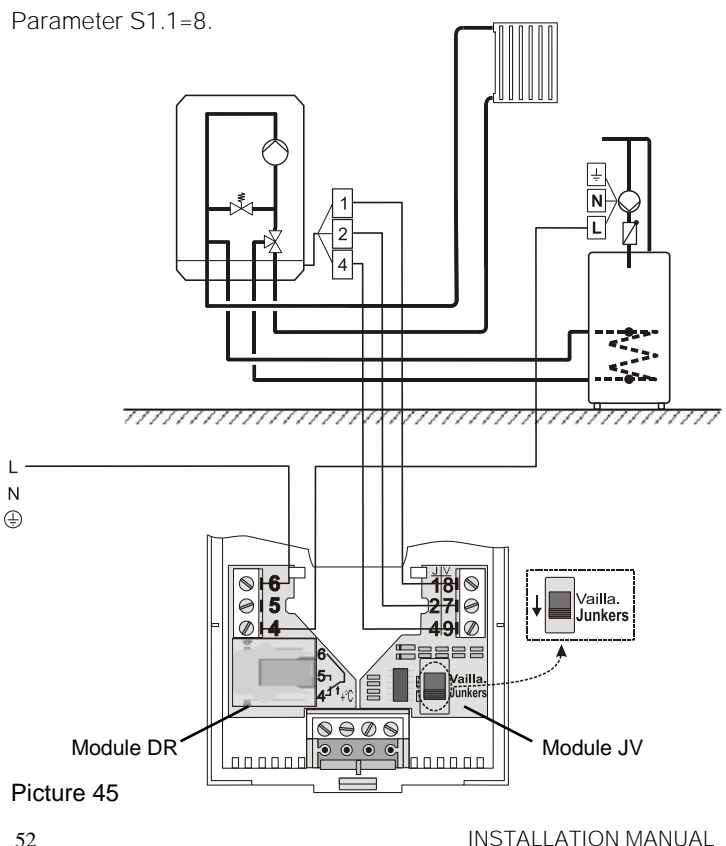

# ST2JVDR - Vaillant gas boiler and domestic hot water circulation

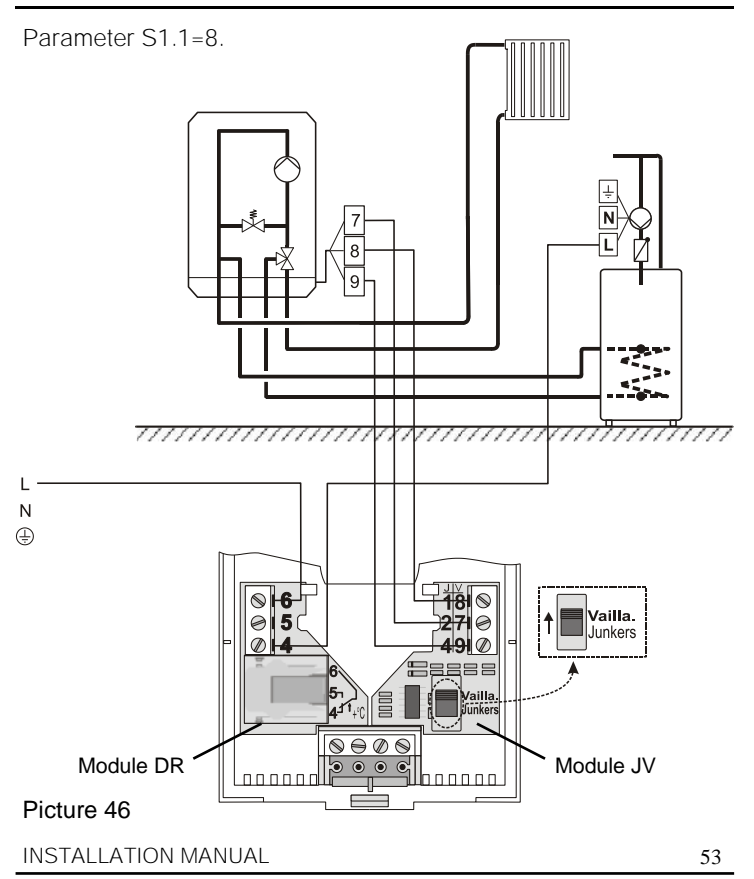

## Connecting the Telewarm

Connect Telewarm G1-D or Telewarm G44 into the terminals a and b on the ST2 wall plate (picture 45). Before connecting into terminals a and b, remove the blank plastic bridge. *To learn more about connecting the Telewarm on electric and telephone network see User manual for Telewarm.* 

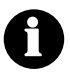

If auxiliary relay module (DR), wireless module (TX) or auxiliary temperature sensor are installed, connection of **Telewarm isn't possible**.

## Connecting the auxiliary temperature sensor

Picture 45

Always connect the auxiliary temperature sensor into the connector terminals a and b on wall ST2 plate (Picture 45). Set the parameters for this sensor in service group S1.

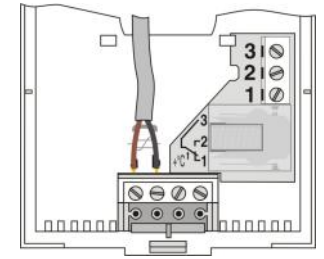

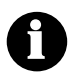

If auxiliary relay module (DR), remote control device or wireless module (TX) are installed, connection of auxiliary temperature sensor isn't possible.

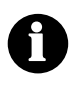

By room thermostat ST2RDR the additional sensor is connected in connectors 7 and 8.

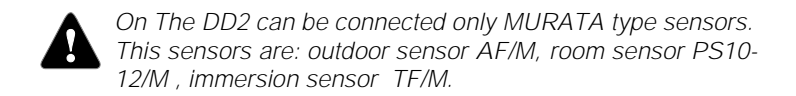

### Error reports

Sensor malfunction

If auxiliary temp. sensor is in short circuit, the display writes out **Er**.

## Technical data

| Model:<br>Operation mode: | ST2<br>P - regulator (ON / OFF). |
|---------------------------|----------------------------------|
|                           | sliding mode or PI - controller  |
|                           | (3 point control)                |
| Power supply:             | 2 batteries LR03, size AAA       |
| Relay output:             | 230 V ~ / 6 (3) A                |
| JV module:                | 24 V output                      |
| Radio module:             | 433.92 MHz, modulation OOK       |
| Consumption:              | I= 0,022 mA; P= 0,066 mW         |
| Temp. sensor type:        | Murata NTC                       |
| Degree of protection:     | IP 30 by SIST EN 60529           |
| Safety class:             | II by SIST EN 60730-1            |
| Housing:                  | ABS thermoplast, white           |
| Dimensions (I x w x h):   | $72 \times 32 \times 112$ mm     |
| Weight:                   | 150 g                            |

## Conformity with standards and directives

Seltron d.o.o. declares, with full responsibility, that room thermostat ST2 meet the requirements and rules for the electrical equipment, designed to use within certain voltage levels (EC directive for low voltage (LVD) 73/23 EEC, 93/68 EEC) and requirements and rules for electro-magnetic compatibility (EMC) (EC directive for electro-magnetic compatibility (EMC) 89/336 EEC, 92/31 EEC, 93/68 EEC, 99/5/EEC).

Product description: Room thermostat ST2 Model: ST2R, ST2RDR, ST2TX, ST2JV, ST2JVDR

Applied standards:

SIST EN 60730-1:1995, SIST EN60730-2-9:1997, SIST EN 50081-1:1995, SIST EN 50082-1:1995, SIST EN 55014-1:2001, SIST EN 55014-2:1997, SIST EN 301 489-3: 2000, SIST EN 300 220-3:2000, SIST EN 60950:1992 (completion A:1993, A2:1993, A3:1995, A4:1997).

CE

#### Guarantee

This product complies with all the regulations and declared characteristics. We grant 2 years guarantee on the product, commencing on the date of purchase. We will eliminate any defects in the product resulting from faults in materials, workmanship, malfunctions or imperfection. We retain the right to repair or completely replace the product as we may choose.

This guarantee does not cover damages as a result of improper use, normal wear and defects that have no effect on value, functionality and operation safety of the product. This guarantee becomes void if repairs are done by unauthorized person or original spare parts are not used.

For service within the guarantee period, hand or send the complete product, together with the sales receipt to authorised service or dealer. This guarantee is valid in every country, where the product was supplied by company SELTRON or its authorised dealer.

# Disposal of Old Electrical & Electronic Equipment

Disposal of Old Electrical & Electronic Equipment (Applicable in the European Union and other European countries with separate collection systems)

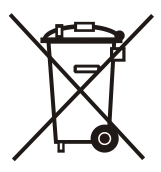

This symbol on the product or on its packaging indicates that this product shall not be treated as household waste. Instead it shall be handed over to the applicable collection point for the recycling of electrical and electronic equipment. By ensuring this product is disposed of correctly, you will help prevent

potential negative consequences for the environment and human health, which could otherwise be caused by inappropriate waste handling of this product. The recycling of materials will help to conserve natural resources. For more detailed information about recycling of this product, please contact your local city office, your household waste disposal service or the shop where you purchased the product.

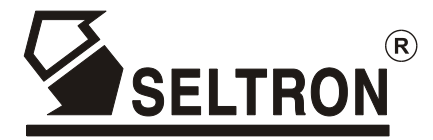

SELTRON d.o.o. Ru{ka cesta 96 2345 Bistrica ob Dravi SI - SLOVENIJA

Tel: +386 (0)2 671 96 00 Fax: + 386 (0)2 671 96 66 http://www.seltron.eu Email: info@seltron.eu

J5060352 V2.2 V1.1 CE